## **Hartenles**

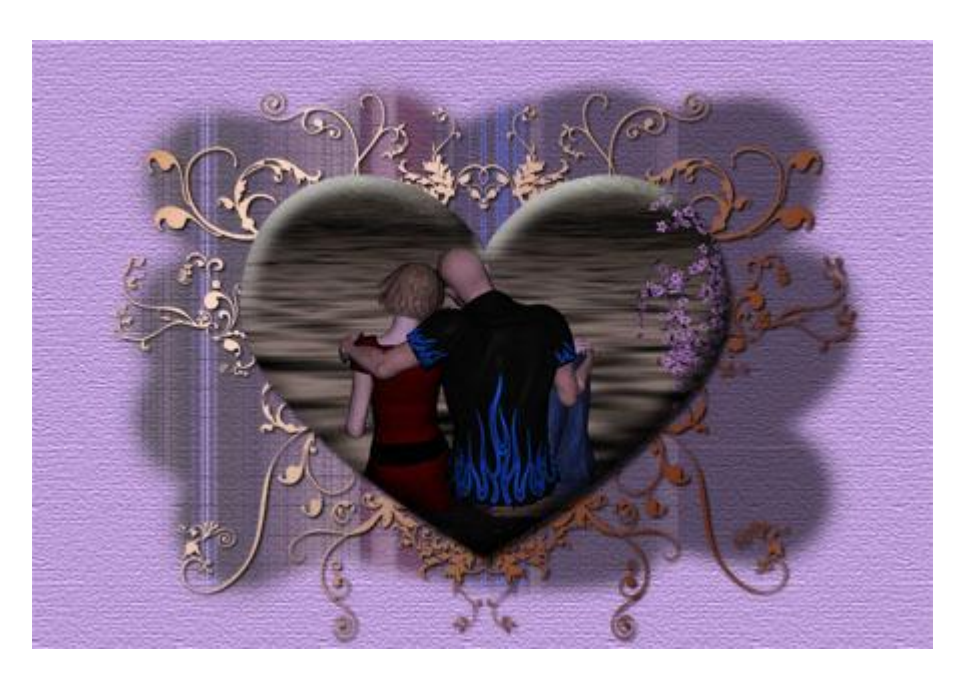

<u>Nodig</u> : Hart Mayra, Plugin Mayra = zal je in de map filters van Photoshop moeten plaatsen.

- 1. Open een Nieuw transparant bestand: 800 x 600 pixels.
- 2. Open de afbeelding die je wenst te gebruiken. Selecteren > Alles. Bewerken > Kopiëren

3. Klik terug op het nieuwe transparante bestand. Bewerken > Plakken. Indien nodig de grootte aanpassen met Vrije Transformatie. We zullen nu enkele maskers gebruiken.

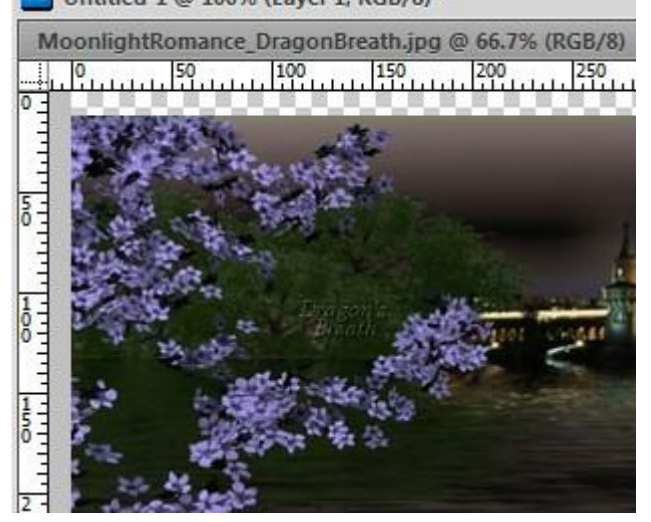

4. Rechtsklikken op de laag en kiezen voor "Laag dupliceren". Dupliceer de laag twee keren, zet nu de beide kopieën onzichtbaar en activeer de onderste originele laag door erop te klikken.

5. Filter > L en K > Mayra Control 0 = 24, Control 1 = 255, Control 2 = 222, Control 3 = 194

| en K's Mayra (RGB Color, Editable transparency w | Control 0 • Control 1 • Control 2 • Control 2 • Control 3 • |           |
|--------------------------------------------------|-------------------------------------------------------------|-----------|
| • 33% -                                          |                                                             | OK Cancel |

6. Laag > Laagmasker > Alles Onthullen

7. In het Palet Kanalen klik je op Laag 1 Masker om die te selecteren, oogje aanklikken om het laagmasker te tonen

|        |                | 4      | (  |
|--------|----------------|--------|----|
| LAYERS | CHANNELS PATHS |        | *3 |
|        | RSB            | Ctrl+2 |    |
|        | Red            | Ctrl+3 |    |
|        | Green          | Ctrl+4 |    |
|        | Blue           | Ctrl+5 |    |
|        | Layer 1 Mask   | Ctrl+\ |    |
|        |                |        |    |

8. Open WipeMaskRDB. Selecteren > Alles Bewerken > Kopiëren

9. Klik terug op je werkdocument in het palet kanalen. Selecteren > Alles . Bewerken > Plakken <u>in</u>.

10. Terug naar het lagenpalet.

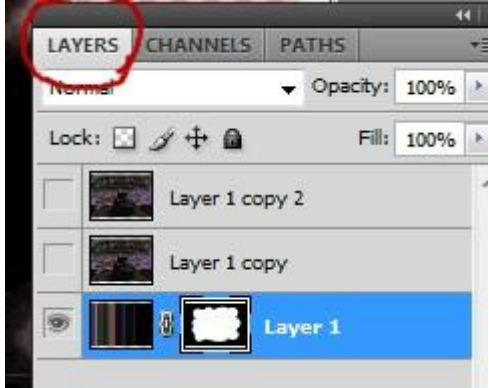

11. Je ziet ongeveer onderstaande

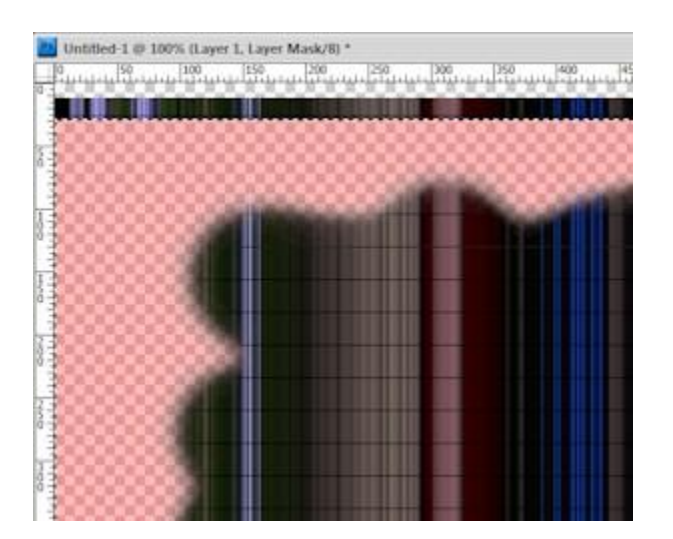

12. Afbeelding > Uitsnijden

13. In het Lagen Palet, rechtsklikken op het laagmaskericoon (zie rode pijl), kies: laagmasker toepassen.

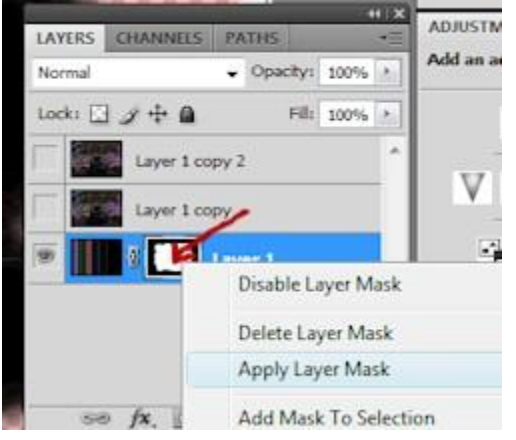

14. Oogje weer aanzetten voor de tweede laag, vul de laag met een verloop naar keuze.

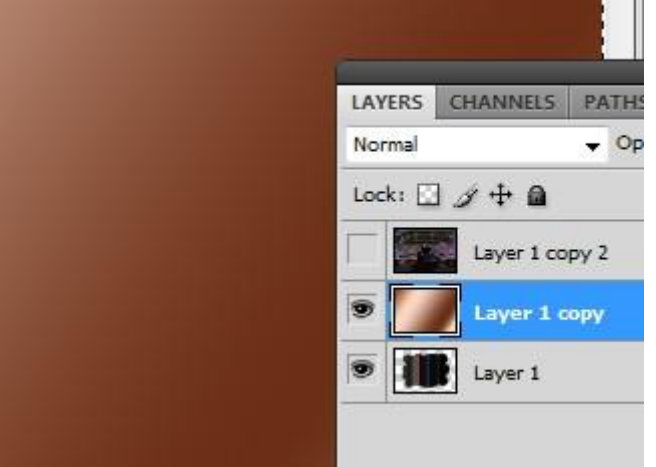

15. Laag > Laag Masker > Alles Onthullen.

16. Terug naar het Palet Kanalen. Klik Laag 1 laag Masker aan om te selecteren, oogje aanklikken om het laagmasker zichtbaar te maken.

- 17. Open HeartCurlsMaskRDB. Selecteren > Alles Bewerken > Kopiëren
- 18. Klik de afbeelding met verloop aan, Bewerken > Plakken <u>in</u>.

19. Terug naar het lagenpalet, rechtsklikken op het laagmaskericoon (rode pijl), kies voor laagmasker toepassen.

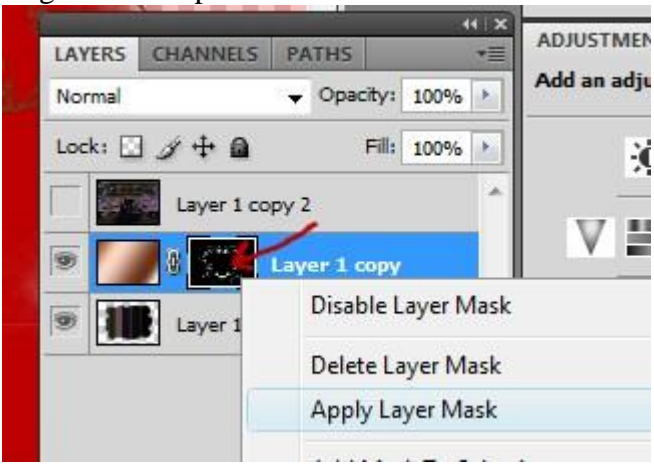

20. Geef aan de laag volgende laagstijl: Slagschaduw: Overvloeimodus = Vermenigvuldigen, kleur = zwart, dekking = 100%, hoek = 120 graden, afstand = 2, spreiding = 0, grootte = 2.

| Styles                    | Structure            |                       |
|---------------------------|----------------------|-----------------------|
| Blending Options: Default | Blend Mode: Multiply |                       |
| Drop Shadow               | Opacity:             | -0 00 %               |
| Inner Shadow              | 0-                   |                       |
| Outer Glow                | Angle: 120           | ° [✔] Use Global Ligh |
| Inner Glow                | Distance: ()         | 2 px                  |
| Bevel and Emboss          | Spread: 🗋            | 0 %                   |
| Contour                   | Size: 🗋              | 2 px                  |
| Texture                   | Ouality              |                       |
| Satin                     |                      | and a second          |
| Color Overlay             | Contour:             | unp-aliased           |
| Gradient Overlay          | Noise:               | 0 %                   |
| Pattern Overlay           | Layer Knock          | s Out Drop Shadow     |
| Stroke                    |                      |                       |

## 21. Bovenste laag zichtbaar maken, Laag > Laag Masker > Alles Onthullen

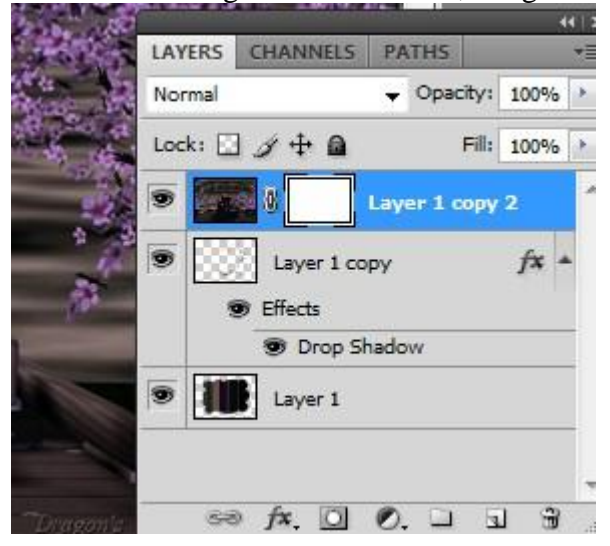

22. We gaan nog eens naar het Palet Kanalen, klik Laag 1 laagmasker aan om te selecteren, oogje aanklikken om het laag masker te tonen.

- 23. Open HeartMayraMaskRDB. Selecteren > Alles Bewerken > Kopiëren
- 24. Klik terug op je werkdocument : Bewerken > Plakken <u>in</u>.
- 25. Afbeelding > Aanpassingen > Negatief

26. Terug naar het lagen palet, rechtsklikken op het laagmasker icoon (rode pijl), kiezen voor "laagmasker toepassen".

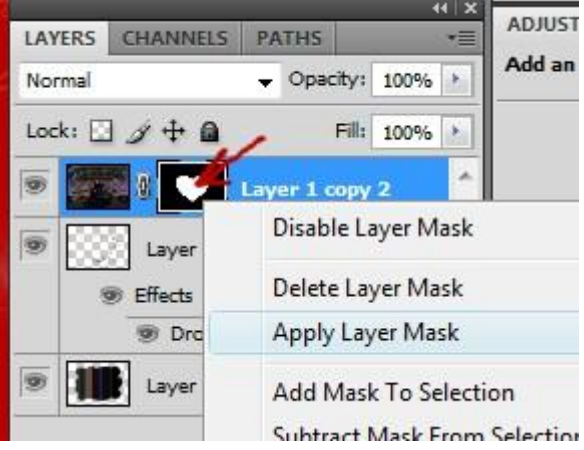

27. Voor deze laag als laagstijl: Schuine kant en Reliëf, stijl = schuine kant binnen, techniek = vloeiend, diepte = 100%, richting = omhoog, formaat = 18, zachter = 8.

| Styles                                                                  | Bevel and Emboss                                                                                                    |
|-------------------------------------------------------------------------|----------------------------------------------------------------------------------------------------|
|                                                                         | Structure                                                                                                    |
| Sending Options: Default                                                | Style: Inner Bevel +                                                                                                    |
| Drop Shadow                                                             | Technique: Smooth                                                                                                    |
| Inner Shadow                                                            | Danthy O                                                                                                    |
| Outer Glow                                                              |                                                                                                    |
| Inner Glow                                                              | Chine O Down                                                                                                    |
| 7 Paul and Calver                                                       | 500er                                                                                                    |
| Devel and Emooss                                                        | Soften: 8 p                                                                                                    |
| Contour                                                                 | and the second second se                                                                                                    |
|                                                                         | Shading                                                                                                    |
| Texture                                                                 | Angle: 120 °                                                                                                    |
| Satin                                                                   | Angle:                                                                                                    |
| Satin                                                                   | Angle:<br>Altitude:                                                                                                    |
| Satin<br>Color Overlay<br>Gradient Overlay                              | Angle:<br>Angle:<br>Altitude:<br>Altitude:<br>Altitu |
| Satin Color Overlay Gradient Overlay Pattern Overlay                    | Shading<br>Angle:<br>Altitude:<br>Altitude:<br>Gloss Contour:<br>Altitude:<br>Altitude:     |
| Satin Color Overlay Gradient Overlay Pattern Overlay Stroke             | Shading<br>Angle:<br>Althude:<br>Althude:<br>Gloss Contour:<br>Highlight Mode:<br>Screen<br>Angle:<br>120<br>Use Global Light<br>Anti-aliased<br>Highlight Mode:<br>Screen<br>V                                                                                                    |
| Satin<br>Color Overlay<br>Gradient Overlay<br>Pattern Overlay<br>Stroke | Shading Angle: Angle: Discrete Contour: Contour:                                                                                                    |
| Satin Color Overlay Gradient Overlay Pattern Overlay Stroke             | Shading Angle: Angle: I20 Use Global Light Altitude: Gloss Contour: Gloss Contour: Opacity: Screen Topacity: Topacity: Topacit                                                                                                    |

Nu pas Deselecteren.

- 28. Nieuwe laag
- 29. Laag > Ordenen > Op achtergrond

30. Bewerken > Vullen met een kleur naar keuze. Filter > Structuur > Structuurmaker. Structuur = canvas, en experimenteer wat met de instellingen.

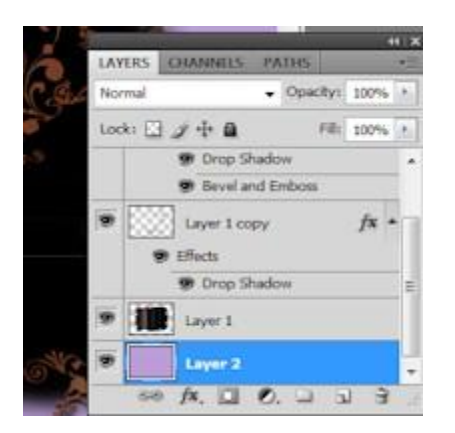

31. Klik op de laag erboven en zet de dekking ervan op ongeveer 50 - 60%

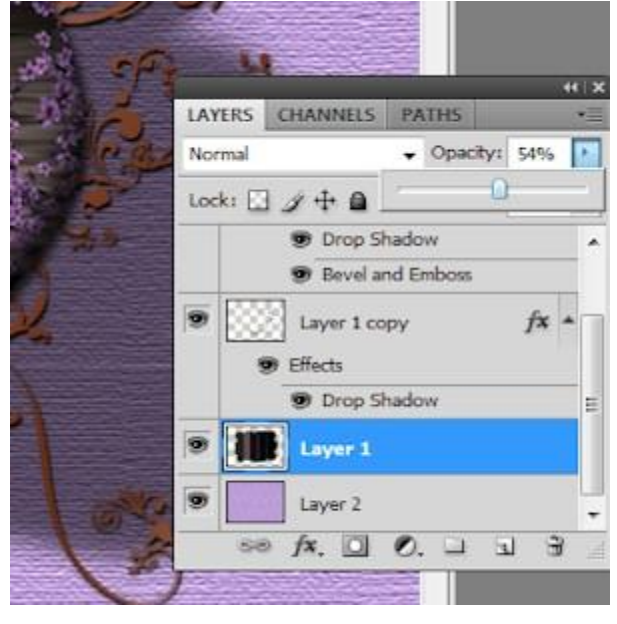

32. Voeg je tekst toe en bewaar je werk.